26.20.16.190

# УСТРОЙСТВО ПРОГРАММИРОВАНИЯ АТ91

# РУКОВОДСТВО ПО ЭКСПЛУАТАЦИИ ЦВИЯ.468224.019 РЭ Всего страниц 44

Подписано в печать 3 февраля 2025 г. Номер изменения 17

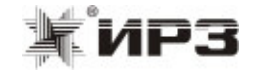

# 7 Утилизация

7.1 Утилизация изделия должна осуществляться в соответствии с действующей инструкции ЦФ/631 «Инструкция о порядке списания пришедших в негодность основных средств предприятий, организаций и учреждений железнодорожного транспорта».

7.2 Изделие не содержит материалов, при утилизации которых могут возникнуть опасные и вредные производственные факторы.

# 4 Текущий ремонт

4.1 Текущий ремонт силами, средствами и на оборудовании изготовителя в течение гарантийных сроков, установленных в паспорте на изделие, осуществляется:

 за счет изготовителя в случае отказов, обнаруженных в нормальных условиях эксплуатации при соблюдении потребителем требований данного РЭ;

 по договору с потребителем в случае отказов, выявленных при несоблюдении требований данного РЭ.

После окончания гарантийных сроков – по договору с потребителем.

# 5 Хранение

5.1 Изделие в транспортной таре должно храниться в складских помещениях, защищающих его от воздействия атмосферных осадков, на стеллажах или в упаковке, при отсутствии в воздухе паров кислот, щелочей и других агрессивных примесей, при температуре окружающего воздуха от плюс 5 °C до плюс 40 °C, относительной влажности воздуха не более 80 % при температуре плюс 25 °C. Срок хранения не более 12 месяцев со дня изготовления.

# 6 Транспортирование

6.1 Транспортирование изделия должно производиться с учетом требований, изложенных в данном разделе.

6.2 Условия транспортирования должны соответствовать в части воздействия:

- климатических факторов группе 5 (ОЖ4) по ГОСТ 15150-69;
- механических нагрузок группе С по ГОСТ 23216-78.

6.3 При транспортировании, погрузке, выгрузке и временном складировании должно быть исключено воздействие на упаковку изделия атмосферных осадков и ударов.

# Содержание

| Обозначения и сокращения                               | 4  |
|--------------------------------------------------------|----|
| 1 Описание и работа                                    | 6  |
| 1.1 Назначение и технические характеристики (свойства) | 6  |
| 1.2 Состав изделия                                     | 7  |
| 1.3 Конструкция                                        | 7  |
| 1.4 Устройство и работа изделия                        | 8  |
| 1.5 Средства измерения                                 | 10 |
| 1.6 Маркировка                                         | 11 |
| 1.7 Упаковка                                           | 11 |
| 2 Использование по назначению                          | 12 |
| 2.1 Эксплуатационные ограничения                       | 12 |
| 2.2 Подготовка изделия к использованию                 | 12 |
| 2.3 Использование изделия                              | 25 |
| 2.4 Действия в экстремальных условиях                  | 39 |
| 3 Техническое обслуживание                             | 40 |
| 3.1 Общие указания                                     | 40 |
| 3.2 Меры безопасности                                  | 40 |
| 3.3 Проверка работоспособности изделия                 | 40 |
| 4 Текущий ремонт                                       | 42 |
| 5 Хранение                                             | 42 |
| 6 Транспортирование                                    | 42 |
| 7 Утилизация                                           | 43 |

# Обозначения и сокращения

КЛУБ У – устройство безопасности комплексное локомотивное унифицированное

КЛУБ УП – система обеспечения безопасности движения специального самоходного подвижного состава I категории

4

ПЭВМ – персональная электронно-вычислительная машина

РЖД – Российские железные дороги

РЭ – руководство по эксплуатации

3.3.6 Произвести сравнение записанных данных и содержимого Flash-памяти микроконтроллера, согласно 2.3.2.6. Данные должны совпадать.

3.3.7 Выйти из программы «SAM-BA». Установить тумблер переключения питания на положение «USB» повторить 3.3.3 - 3.3.6.

3.3.8 Закройте окна используемых программ. Отстыкуйте ячейку.

3.3.9 Подсоединить ячейку с микроконтроллером AT32F407RGT7 ARTERY (или AT32F435VGT7 ARTERY).

3.4.10 Запустить программу «JFlashLite», согласно 2.3.3.2, 2.3.3.3. Откроется окно с основным рабочим полем программы.

3.4.11 Произвести очистку Flash-памяти микроконтроллера, согласно 2.3.3.8.

3.4.12 Выбрать файл прошивки и указать начальный адрес flash-памяти микроконтроллера, согласно 2.3.3.4, 2.3.3.5.

3.4.12 Осуществить запись данных во внутреннюю Flash-память микроконтроллера, согласно 2.3.3.6.

3.4.13 Отстыковать ячейку с микроконтроллером AT32F407RGT7 ARTERY (или AT32F435VGT7 ARTERY).

3.4.14 Подсоединить ячейку с микроконтроллером AT91SAM7A3 ATMEL (или ATSAM3A4 ATMEL).

3.4.15 Выполнить 3.4.10 – 3.4.12.

3.4.16 Выключить изделие согласно 2.3.4.

# 3 Техническое обслуживание

### 3.1 Общие указания

3.1.1 Техническое обслуживание изделия выполняется совместно с профилактическим осмотром всего оборудования КЛУБ-У, КЛУБ-УП работниками, прошедшими специальную подготовку и имеющими удостоверение с правом проведения данных работ.

3.1.2 Проверку работоспособности производить не реже одного раза в год. О результатах и времени проведения проверки сделать отметку в паспорте.

### 3.2 Меры безопасности

3.2.1 При проверке изделия должны выполняться требования «Отраслевых правил по охране труда при техническом обслуживании и ремонте устройств сигнализации, централизации и блокировки на федеральном железнодорожном транспорте» ЦШ 877-02, «Инструкции по обеспечению безопасности движения поездов при производстве работ по техническому обслуживанию и ремонту устройств СЦБ» ЦШ/530 и требования безопасности, изложенные в эксплуатационных документах на средства измерений и контрольное оборудование.

3.2.2 Все подключения и отключения кабелей в процессе технического обслуживания и в месте применения по назначению производить при отключении напряжения электропитания.

### 3.3 Проверка работоспособности изделия

3.3.1 Собрать рабочее место согласно рисунку 2.1.

3.3.2 Включить изделие согласно 2.3.1.1, подсоединить ячейку с микроконтроллером AT91SAM7A3 ATMEL (или ATSAM3A4 ATMEL).

3.3.3 Запустить программу «SAM-BA».

3.3.4 Произвести очистку Flash-памяти микроконтроллера, согласно 2.3.2.7.

3.3.5 Осуществить запись данных во внутреннюю Flash-память микроконтроллера, согласно 2.3.2.4.

Настоящее руководство по эксплуатации (РЭ) предназначено для ознакомления с принципом работы, конструкцией, условиями эксплуатации, транспортирования, хранения и утилизации устройства программирования АТ91 ЦВИЯ.468224.019 (далее изделие) с целью его правильной эксплуатации. Изделие является сервисным оборудованием для устройства безопасности комплексного унифицированного КЛУБ-У и системы обеспечения безопасности движения специального самоходного подвижного состава I категории КЛУБ-УП.

УСТРОЙСТВО ПРОГРАММИРОВАНИЯ АТ91

Изделие служит для программирования, стирания и сравнения программного обеспечения ячеек устройства КЛУБ-У (КЛУБ-УП) с микроконтроллерами AT91SAM7A3 ATMEL, ATSAM3A4 ATMEL.

Изделие служит для программирования и стирания программного обеспечения ячеек устройства КЛУБ-У (КЛУБ-УП) с микроконтроллерами AT32F407RGT7 ARTERY, AT32F435VGT7 ARTERY.

Изделие является функционально законченным устройством и входит в состав многофункционального прибора контроля МПК ЦВИЯ.468224.012.

Для эксплуатации и технического обслуживания изделия требуется специальная подготовка обслуживающего персонала. Специалист должен уметь работать с ПЭВМ в операционной среде Windows, знать конструкцию, принцип работы, условия эксплуатации КЛУБ-У и КЛУБ-УП. К работе с изделием допускаются работники, прошедшие обучение в аккредитованных центрах ОАО «РЖД», имеющие свидетельство об обучении установленного образца и сдавшие по месту работы экзамен по технике безопасности и охране труда при работе с электрооборудованием.

Изделие относится к изделиям многократного применения, восстанавливаемым, обслуживаемым на заводе изготовителе и не контролируемым перед применением.

40

5

# 1 Описание и работа

### 1.1 Назначение и технические характеристики (свойства)

1.1.1 Устройство программирования АТ91 обеспечивает:

– программирование ячеек устройства КЛУБ-У (КЛУБ-УП) с микроконтроллерами AT91SAM7A3 ATMEL, ATSAM3A4 ATMEL, AT91SAM7S64C-AU ATMEL, AT32F407RGT7 ARTERY, AT32F435VGT7 ARTERY;

– чтение данных из ячеек устройства КЛУБ-У (КЛУБ-УП) с микроконтроллерами AT91SAM7A3 ATMEL, ATSAM3A4 ATMEL, AT91SAM7S64C-AU ATMEL;

– стирание данных из ячеек устройства КЛУБ-У (КЛУБ-УП) с микроконтроллерами AT91SAM7A3 ATMEL, ATSAM3A4 ATMEL, AT91SAM7S64C-AU ATMEL, AT32F407RGT7 ARTERY, AT32F435VGT7 ARTERY;

– сравнение данных в ячейках устройства КЛУБ-У (КЛУБ-УП) с микроконтроллерами AT91SAM7A3 ATMEL, ATSAM3A4 ATMEL, AT91SAM7S64C-AU ATMEL.

### Примечания

1 Программирование микроконтроллеров AT32F407RGT7 ARTERY, AT32F435VGT7 ARTERY возможно только с устройством программирования AT91 с платой JetLink9 из его состава, которая устанавливается в AT91 с августа 2021 с зав. №21072 взамен платы SAM-ICE.

2 Методика программирования микроконтроллера AT91SAM7S64C-AU ATMEL аналогична методике программирования микроконтроллера AT91SAM7A3 ATMEL.

1.1.2 Для работы изделия необходимо наличие ПЭВМ, работающей под операционной системой Windows 7 и выше (далее Windows) и установленным программным обеспечением.

1.1.3 Электропитание изделия осуществляется от внешнего источника постоянного тока с номинальным напряжением 5 В или от USB-порта ПЭВМ.

1.1.4 Изделие предназначено для эксплуатации в условиях района умеренного и холодного климата (климатическое исполнение УХЛ, категория размещения 4 по ГОСТ 15150-69).

1.1.5 Степень защиты изделия от попадания внутрь оболочки твердых тел и воды по ГОСТ 14254-2015 – IP20.

1.1.6 Изделие по степени защиты человека от поражения электрическим током относится к классу 0I по ГОСТ 12.2.007.0-75.

1.1.7 Габаритные размеры изделия без кабелей – 160х80х56 мм.

1.1.8 Масса изделия - не более 0,3 кг.

### 2.3.4 Порядок выключения изделия

2.3.4.1 Закройте окна используемых программ.

2.3.4.2 При использовании внешнего источника отключите его питание, иначе переведите положение тумблера изделия в положение «ВНЕШН.».

2.3.4.3 Отсоедините ячейку от кабеля FA32-12S0AAB200-01 WCON.

2.3.4.4 После корректного завершения работы в операционной системе Windows выключите тумблер питания ПЭВМ.

2.3.4.5 Произведите разъединение блоков, устройств и кабелей.

### 2.4 Действия в экстремальных условиях

2.4.1 При возникновении пожара или других стихийных бедствиях, происходящих на станции, необходимо отключить электропитание устройств установленным порядком и сообщить о случившемся причастным службам.

6

| Help          |                                                                              |                      |                                                  |           |         |        |
|---------------|------------------------------------------------------------------------------|----------------------|--------------------------------------------------|-----------|---------|--------|
| jet<br>vice   |                                                                              | Interface            | Spee                                             | d         |         |        |
| 32F407RG      | F7                                                                           | JTAG                 |                                                  | 4000 kHz  |         |        |
| a File (bin / | /hex/mot/srec                                                                | mot/srec/) Prog. add |                                                  | only)     |         |        |
|               |                                                                              |                      |                                                  | Fra       | se Chin |        |
| _250) 212.    | . 17 (5A).bin                                                                |                      | 0x08000000                                       |           |         |        |
| _250) 212.    | . 17 (5A).bin                                                                | <br>k V7.54c - Fl    | 0x08000000<br>ash download (1024                 | KB)       |         | ×      |
| _250) 212.    | . 17 (5A).bin                                                                | <br>k V7.54c - Fl    | 0x08000000<br>ash download (1024<br>10           | KB)       |         | 0.000s |
| _250) 212.    | . 17 (5A).bin<br>SEGGER J-Lin<br>Compare<br>Erase                            | <br>k V7.54c - Fl    | 0x08000000<br>ash download (1024<br>10<br>0      | KB)<br>0% |         | 0.000s |
| _250) 212.    | . 17 (SA).bin<br>SEGGER J-Lin<br>Compare<br>Erase<br>Program & <u>Verify</u> | <br>k V7.54c - Fl    | 0x08000000<br>ash download (1024<br>10<br>0<br>0 | KB)<br>%  |         | 0.000s |

Рисунок 2.39 – Процесс стирания содержимого памяти микроконтроллера

2.3.3.9 В случае успешного стирания памяти микроконтроллера в области окна «Log» будет отображаться сообщение, так как показана на рисунке 2.40. В противном случае, области окна «Log» будет отображаться сообщение об ошибке «ERROR».

| File Help                                                 |                    |                                |                   |             |
|-----------------------------------------------------------|--------------------|--------------------------------|-------------------|-------------|
| Target<br>Device<br>AT32F407RGT7                          | Interface<br>JTAG  | ][                             | Speed<br>4000 kHz |             |
| Data File (bin / hex / mot /<br>(125_250) 212.17 (5A).bin | / srec /)          | Prog. addr. (bin<br>0x08000000 | i file only)      | Erase Chip  |
|                                                           | Progra             | am Device                      |                   |             |
| Log                                                       |                    |                                |                   |             |
| Selected file: C:\Use                                     | ers\42920114\D<br> | esktop\BR-ESN-02               | (125_250)         | 212.17 (5A) |

Рисунок 2.40 – Окно «Log» с информацией об успешном стирании

2.3.3.10 Закрыть программу «J-Flash Lite» Выключить ПЭВМ, отстыковать все кабели.

# 1.2 Состав изделия

1.2.1 Основные составные части устройства программирования АТ91:

- блок БП АТ91 ЦВИЯ.468224.018;
- кабель USB A-B;
- кабель FA32-12S0AAB200-01 WCON;

– программа «SAM-PROG» ЦВИЯ.00740-01 12 01 для микроконтроллеров АТ91SAM7A3 ATMEL, ATSAM3A4 ATMEL;

– программа «JLink-Artery» ЦВИЯ.02421-01 12 01 для микроконтроллеров AT32F407RGT7 ARTERY, AT32F435VGT7 ARTERY, AT91SAM7A3 ATMEL, ATSAM3A4 ATMEL;

комплект запасных частей.

Примечание – взамен кабеля FA32-12S0AAB200-01 WCON может поставляться кабель FFSD-06-D-08.00-01-N SAMTEC.

1.2.2 В комплект запасных частей входит кабель FA32-12S0AAB200-01 WCON или кабель FFSD-06-D-08.00-01-N SAMTEC.

# 1.3 Конструкция

1.3.1 Изделие выполнено в виде переносного устройства, обеспечивающего удобство пользования в процессе работы.

1.3.2 Основной частью изделия является блок БП АТ91.

1.3.3 Несущей конструкцией блока БП АТ91 является корпус, на котором размещены: кнопки сброса и отключения питания, тумблер переключения источника питания и гнезда для подачи внешнего питания.

Внутри корпуса установлены платы.

1.3.4 Электромонтаж блока БП АТ91 объемный и печатный.

1.3.5 Внешний вид блока приведен на рисунке 1.1.

### 1.4 Устройство и работа изделия

1.4.1 Изделие функционирует совместно с ПЭВМ, на котором установлены операционная система Windows 7 или выше, а так же компоненты программы «SAM-PROG» ЦВИЯ.00740-01 12 01 и программы «JLink-Artery» ЦВИЯ.02421-01 12 01.

Программа «SAM-PROG» ЦВИЯ.00740-01 12 01 используется для программирования, стирания микроконтроллеров AT91SAM7A3 ATMEL, ATSAM3A4 ATMEL, а также сравнения программного обеспечения и содержит следующие файлы:

– sam-ba\_2.14.exe – установочный файл программы «SAM-BA»;

 набор драйверов для корректной работы изделия под операционной системой Windows различной разрядности (32 или 64 бит).

Программа «JLink-Artery» ЦВИЯ.02421-01 12 01 используется для программирования и стирания микроконтроллеров AT32F407RGT7 ARTERY, AT32F435VGT7 ARTERY, AT91SAM7A3 ATMEL, ATSAM3A4 ATMEL и содержит следующие файлы:

JLink\_Windows\_V754c\_i386.exe – установочный файл программы J-Link для 32-разрядной Windows;

JLink\_Windows\_V754c\_x86\_64.exe – установочный файл программы J-Link для 64-разрядной Windows;

Segger\_AT32MCU\_AddOn.exe – файл, который добавляет
 в список микроконтроллеров возможных для программирования
 микроконтроллеры фирмы Artery.

1.4.2 Блок БП АТ91 осуществляет основную работу по передаче данных между ПЭВМ и микроконтроллерами АТ91SAM7A3 ATMEL, ATSAM3A4 ATMEL, AT32F407RGT7 ARTERY, AT32F435VGT7 ARTERY программируемой ячейки через JTAG-интерфейс.

1.4.3 Кабели обеспечивают электрическое соединение между изделием, ПЭВМ и программируемой ячейкой.

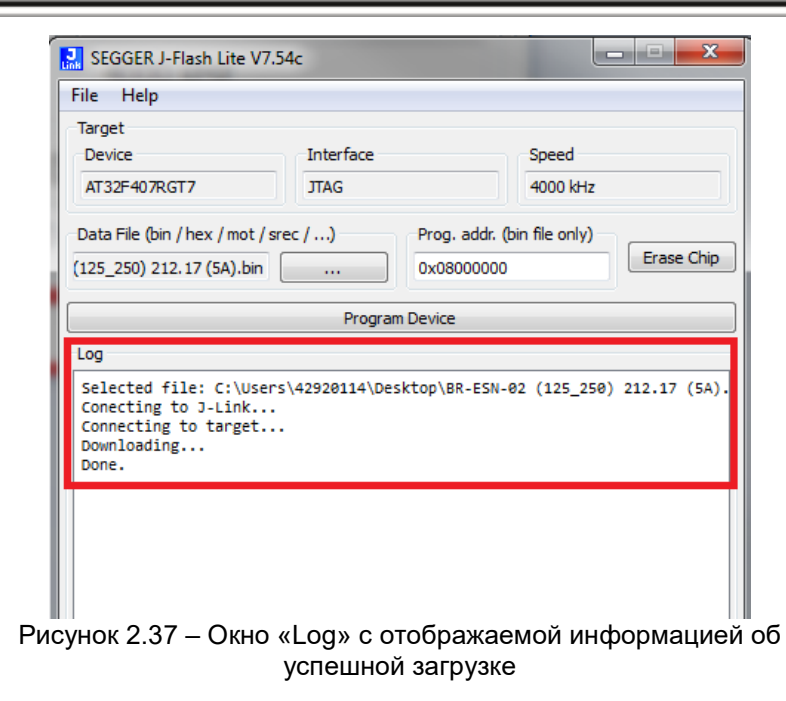

2.3.3.8 Для стирания flash-памяти микроконтроллера в области окна нажать кнопку «Erase Chip» так, как показано на рисунке 2.38. После чего начнется процесс стирания содержимого памяти микроконтроллера, который будет сопровождаться информационным окном, приведенном на рисунке 2.39.

| 🔝 SEGGER J-Flash Lite V    | /7.54c    |                    |            |            |
|----------------------------|-----------|--------------------|------------|------------|
| File Help                  |           |                    |            |            |
| Target<br>Device           | Interface | S                  | Speed      |            |
| Data File (bin / hex / mot | / srec /) | Prog. addr. (bin f | file only) | Erase Chip |
| (123_230) 212.17 (5A).Dir  | Program   | n Device           |            |            |

8

Рисунок 2.38 – Кнопка «Erase Chip»

| ile Help                                                                                                    |                            |                                                                                  |                              |                                                       |
|----------------------------------------------------------------------------------------------------|----------------------------|----------------------------------------------------------------------------------|------------------------------|-------------------------------------------------------|
| Target                                                                                                    |                            |                                                                                  |                              |                                                       |
| Device                                                                                                    | Interface                  |                                                                                  | Speed                        |                                                       |
| AT32F407RGT7                                                                                                    | JTAG                       |                                                                                  | 4000 kHz                     |                                                       |
| Data File (bin / hex / mot / sr                                                                                                    | rec /)                     | Prog. addr. (                                                                    | bin file only)               |                                                       |
| (125_250) 212.17 (5A).bin                                                                                                    |                            | 0x08000000                                                                       |                              | Erase Chip                                            |
|                                                                                                    | Prog                       | gram Device                                                                      |                              |                                                       |
|                                                                                                    |                            |                                                                                  |                              |                                                       |
| Log<br>Selected file: C:\User:<br>Conecting to J-Link<br>Connecting to target<br>Downloading                                                                                            | s\42920114\                | Desktop\BR-ESN-                                                                  | 02 (125_250)                 | 212.17 (5A).                                          |
| Log<br>Selected file: C:\User:<br>Conecting to J-Link<br>Connecting to target<br>Downloading<br>SEGGER J-Link V7.54c - Fik                                                              | s\42920114\<br>ash downloa | Desktop\BR-ESN-<br>id (1024 KB)                                                  | 02 (125_250)                 | 212.17 (5A).                                          |
| Log<br>Selected file: C:\User:<br>Conecting to J-Link<br>Connecting to target<br>Downloading<br>SEGGER J-Link V7.54c - Fik<br>Compare                                                   | s\42920114\<br>ash downloa | Desktop\BR-ESN-<br>id (1024 KB)<br>100.0%                                        | 02 (125_250)                 | 212.17 (5A).<br>8.867s                                |
| Log<br>Selected file: C:\User:<br>Conecting to J-Link<br>Connecting to target<br>Downloading<br>SEGGER J-Link V7.54c - File<br>Compare<br>Erase                                         | s\42920114\<br>ash downloa | Desktop\BR-ESN-<br>id (1024 KB)<br>100.0%                                        | 02 (125_250)                 | 212.17 (5A).<br>8.867s<br>2.615s                      |
| Log<br>Selected file: C:\User:<br>Conecting to J-Link<br>Connecting to target<br>Downloading<br>SEGGER J-Link V7.54c - Fla<br>Compare<br>Erase<br>Program                               | s\42920114\<br>ash downloa | Desktop\BR-ESN-<br>id (1024 KB)<br>100.0%<br>21.0%                               | 02 (125_250)                 | 212.17 (5A).<br>8.867s<br>2.615s<br>0.512s            |
| Log<br>Selected file: C:\User:<br>Conecting to J-Link<br>Connecting to target<br>Downloading<br>SEGGER J-Link V7.54c - Fla<br>Compare<br>Erase<br>Program<br>Verify                     | s\42920114\<br>ash downloa | Desktop\BR-ESN-<br>nd (1024 KB)<br>100.0%<br>21.0%<br>0.0%                       | 02 (125_250)                 | 212.17 (5A).<br>8.867s<br>2.615s<br>0.512s            |
| Log<br>Selected file: C:\User:<br>Connecting to J-Link<br>Connecting to target<br>Downloading<br>SEGGER J-Link V7.54c - Fla<br>Compare<br>Erase<br>Program<br>Verify<br>Programming ran | s\42920114\<br>ash downloa | Desktop\BR-ESN-<br>ad (1024 KB)<br>100.0%<br>21.0%<br>0.0%<br>00 - 0x08006FFF (1 | 02 (125_250)                 | 212.17 (5A).<br>8.867s<br>2.615s<br>0.512s<br>11.994s |
| Log<br>Selected file: C:\User:<br>Connecting to J-Link<br>Downloading<br>SEGGER J-Link V7.54c - Fik<br>Compare<br>Erase<br>Program<br>Verify<br>Programming ran                         | s\42920114\<br>ash downloa | Desktop\BR-ESN-<br>id (1024 KB)<br>100.0%<br>21.0%<br>0.0%<br>00 - 0x08006FFF (1 | 02 (125_250)<br>02 (125_250) | 212.17 (5A).<br>8.8674<br>2.6154<br>0.5124<br>11.9944 |

Рисунок 2.36 – Процесс загрузки содержимого файла прошивки в память микроконтроллера

2.3.3.7 В случае успешной загрузки файла прошивки в память микроконтроллера в области окна «Log» будет отображаться сообщение, так как показано на рисунке 2.37. В противном случае, области окна «Log» будет отображаться сообщение об ошибке «ERROR».

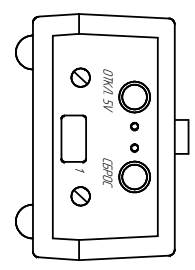

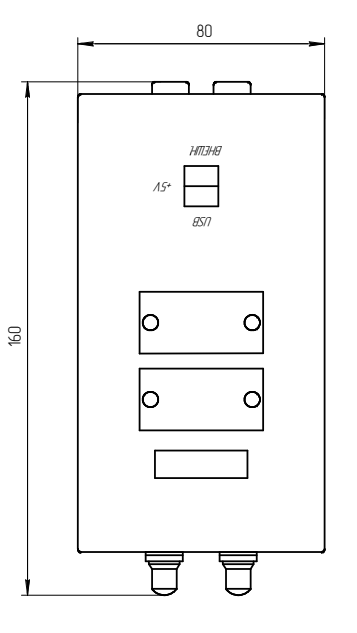

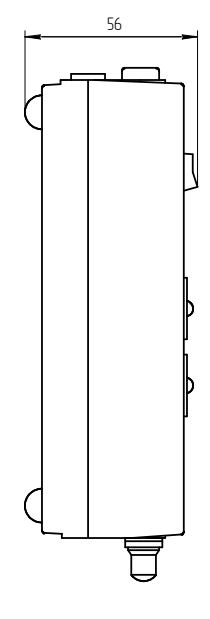

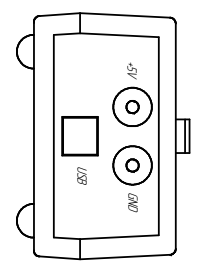

Рисунок 1.1 - Внешний вид блока БП АТ91

### 1.5 Средства измерения

1.5.1 В процессе эксплуатации для выполнения работ по техническому обслуживанию изделия и его составных частей используют средства измерения и контрольное оборудование, указанные в таблице 1.1.

1.5.2 Все средства измерения, применяемые при испытаниях, должны иметь эксплуатационную документацию и проходить периодическую поверку в соответствии с действующим порядком.

1.5.3 ЗАПРЕЩАЕТСЯ ПРИМЕНЯТЬ СРЕДСТВА ИЗМЕРЕНИЙ, СРОК ПОВЕРКИ КОТОРЫХ ИСТЕК. ВСЕ СРЕДСТВА ИЗМЕРЕНИЙ ДОЛЖНЫ ИМЕТЬ ПАСПОРТА (ФОРМУЛЯРЫ) С ЗАПИСЬЮ ВЕЛИЧИН НАРАБОТКИ, ПЕРИОДИЧНОСТИ И ДАТЫ ПРОВЕДЕНИЯ ПОВЕРКИ, ЗАКЛЮЧЕНИЯ ОБ ИСПРАВНОСТИ И ПРОВЕДЕННЫХ РЕМОНТАХ.

| -                                   |                                                                                                    |                    | 17                                     |                                            |
|-------------------------------------|----------------------------------------------------------------------------------------------------|--------------------|----------------------------------------|--------------------------------------------|
| Наименование и<br>рекомендуемый тип | Характеристики                                                                                                    | Кол.               | Тип прибора,<br>заменяющий<br>основной | Примечание                                 |
| Источник<br>питания Б5-43           | Выходное<br>напряжение –<br>(0-9,9) В<br>Выходной ток –<br>(0-0,99) А<br>выходная<br>Мощность – 10 Вт<br>Погрешность<br>измерения –<br>± 0,3 | 1                  | SPS-606<br>GW Instek                   | GB1                                        |
| Кабель<br>ЦВИЯ.685613.337-02        | -                                                                                                    | 2                  | -                                      | для<br>подключения<br>источника<br>питания |
| Примеча<br>аналогичными, обеспеч    | ние – Указанные с<br>ивающими необходии                                                                                                    | редства<br>иую точ | а измерений могу<br>ность измерений.   | л быть заменены<br>по согласованию         |

с метрологической службой эксплуатирующего предприятия

Таблица 1.1 – Средства измерения и контрольное оборудование

2.3.3.6 Для записи flash-памяти микроконтроллера необходимо в области окна нажать кнопку «Program Device», так как показано на рисунке 2.35. После чего начнется процесс загрузки содержимого файла прошивки в память микроконтроллера, который будет сопровождаться информационным окном, приведенном на рисунке 2.36.

| File     Help       Target     Device       AT32F407RGT7     JTAG       Speed     4000 kHz                      | 🔜 SEGGER J-Flash Lite V7.                                   | SEGGER J-Flash Lite V7.54c |                               |                   |            |  |  |  |
|----------------------------------------------------------------------------------------------------|-------------------------------------------------------------|----------------------------|-------------------------------|-------------------|------------|--|--|--|
| Target     Interface     Speed       Device     Interface     4000 kHz       AT32F407RGT7     JTAG     4000 kHz | File Help                                                   |                            |                               |                   |            |  |  |  |
|                                                                                                    | Target<br>Device<br>AT32F407RGT7                            | Interface<br>JTAG          |                               | Speed<br>4000 kHz |            |  |  |  |
| (125_250) 212.17 (5A).bin          0x08000000         Erase Chip                                                | Data File (bin / hex / mot / s<br>(125_250) 212.17 (5A).bin | rec /)                     | Prog. addr. (bi<br>0x08000000 | in file only)     | Erase Chip |  |  |  |
| Program Device                                                                                                  |                                                             | Program (                  | Device                        |                   |            |  |  |  |

Рисунок 2.35 – Кнопка «Program Device»

35

SEGGER J-Flash Lite V7.54c - - X File Help Target Device Interface Speed AT32F407RGT7 JTAG 4000 kHz Data File (bin / hex / mot / srec / ...) Prog. addr. (bin file only) Erase Chip 0x08b00000 (125\_250) 212.17 (5A).bin Program Device Loa Selected file: C:\Users\42920114\Desktop\BR-ESN-02 (125\_250) 212.17 (5A).

Рисунок 2.34 – Указание начального адреса адрес flash-памяти микроконтроллера

| 16  | Ma   | пки | повка |
|-----|------|-----|-------|
| 1.0 | IVIC |     | μυρκα |

1.6.1 Маркировка изделия и его составных частей, а также качество маркировки соответствует требованиям чертежей. перечисленных в спецификации на изделие.

1.6.2 На корпусе изделия выполнена гравировка соединителей «+5V», «GND», «1», «USB»; кнопок «СБРОС», «ОТКЛ.5V» и переключателя «USB», «+5V», «ВНЕШН.».

# 1.7 Упаковка

1.7.1 Внутренняя упаковка и транспортная тара изделия, содержание и качество сопроводительных документов должны соответствовать следующим требованиям:

изделие должно быть завернуто в бумагу оберточную по ГОСТ 8273-75 по варианту внутренней упаковки ВУ-IIIА-2 согласно ГОСТ23216-78. Вся эксплуатационная и товаросопроводительная документация должна быть уложена в пакеты из пленки полиэтиленовой по ГОСТ 10354-82;

- после этого изделие и эксплуатационная документация должны быть уложены в ящик деревянный, выполненный по ГОСТ 5959-80 по типу исполнения VI;

– ящик по торцам должен быть обит лентой стальной упаковочной по ГОСТ 3560-73 и опломбирован по ГОСТ 18680-73 пломбами по ГОСТ 18677-73.

1.7.2 Упаковка изделия совместно с прибором МΠК ЦВИЯ.468224.012.

| ile Help                         | 540               |                                       |            |
|----------------------------------|-------------------|---------------------------------------|------------|
| Target<br>Device<br>AT32F407RGT7 | Interface<br>JTAG | Speed<br>4000 kHz                     |            |
| Data File (bin / hex / mot / s   | rec /) Pro        | og. addr. (bin file only)<br>00000000 | Erase Chip |
|                                  | Program Dev       | ice                                   |            |
| .og                              |                   |                                       |            |
|                                  |                   |                                       |            |
|                                  |                   |                                       |            |
|                                  |                   |                                       |            |
|                                  |                   |                                       |            |
|                                  |                   |                                       |            |
|                                  |                   |                                       |            |
|                                  |                   |                                       |            |
|                                  |                   |                                       |            |
|                                  |                   |                                       |            |
|                                  |                   |                                       |            |
|                                  |                   |                                       |            |

Рисунок 2.32 – Окно с основным рабочим полем

| ile Help                       |               |                  |            |             |
|--------------------------------|---------------|------------------|------------|-------------|
| Target                         |               |                  |            |             |
| Device                         | Interface     |                  | Speed      |             |
| AT32F407RGT7                   | JTAG          |                  | 4000 kHz   |             |
| Data File (bin / hex / mot / s | rec /)        | Prog. addr. (bir | file only) |             |
| 125_250) 212.17 (5A).bin       |               | 0x00000000       |            | Erase Chip  |
|                                | Progra        | m Device         |            | 7.          |
| 10.00                          |               |                  |            |             |
| Log<br>Selected file: C:\User  | s\42920114\De | sktop\BR-ESN-02  | (125_250)  | 212.17 (5A) |
| Log<br>Selected file: C:\User  | s\42920114\De | sktop\BR-ESN-02  | (125_250)  | 212.17 (5A) |
| Log<br>Selected file: C:\User  | s\42920114\De | sktop\BR-ESN-02  | (125_250)  | 212.17 (5A) |
| Log<br>Selected file: C:∖User  | s\42920114\De | sktop\BR-ESN-02  | (125_250)  | 212.17 (5A) |

Рисунок 2.33 – Окно с выбором файла прошивки 34

### 2 Использование по назначению

### 2.1 Эксплуатационные ограничения

2.1.1 ЗАПРЕЩАЕТСЯ ЭКСПЛУАТИРОВАТЬ ИЗДЕЛИЕ С МЕХАНИЧЕСКИМИ ПОВРЕЖДЕНИЯМИ КАБЕЛЕЙ.

### 2.2 Подготовка изделия к использованию

2.2.1 Собрать рабочее место в соответствии с рисунком 2.1.

2.2.2 Подключить между собой составные части ПЭВМ (системный блок, монитор, клавиатуру, манипулятор «мышь») согласно эксплуатационной документации ПЭВМ.

2.2.3 Включить ПЭВМ.

2.2.4 Произвести установку драйвера изделия и программы «SAM-BA» согласно 2.2.6, 2.2.7.

2.2.5 Произвести установку программы «J-Link» и добавить микроконтроллеры фирмы Artery в список микроконтроллеров возможных для программирования согласно 2.2.8.

| Ciccled Device. And |                  |           |          |                 | Little Litulari + |
|---------------------|------------------|-----------|----------|-----------------|-------------------|
| Manufacturer        | Device           | Core      | NumCores | Flash Size      |                   |
| •                   | Filter           | -         | Filter   | Filter          |                   |
| Arterylek           | AI 32F407_EX1_11 | Cortex-M4 | 1        | TO MIR          |                   |
| ArteryTek           | AT32F407_EXT_TY  | Cortex-M4 | 1        | 1024 KB         |                   |
| ArteryTek           | AT32F407_EXT_TY  | Cortex-M4 | 1        | 2048 KB         |                   |
| ArteryTek           | AT32F407_EXT_TY  | Cortex-M4 | 1        | 4096 KB         |                   |
| ArteryTek           | AT32F407_EXT_TY  | Cortex-M4 | 1        | 8192 KB         |                   |
| ArteryTek           | AT32F407_UNIVER  | Cortex-M4 | 1        | 1024 KB + 16 MB |                   |
| ArteryTek           | AT32F407_UNIVER  | Cortex-M4 | 1        | 1024 KB + 16 MB |                   |
| ArteryTek           | AT32F407_UNIVER  | Cortex-M4 | 1        | 1024 KB + 16 MB |                   |
| ArteryTek           | AT32F407_UNIVER  | Cortex-M4 | 1        | 1024 KB + 16 MB |                   |
| ArteryTek           | AT32F407AVCT7    | Cortex-M4 | 1        | 256 KB          |                   |
| ArteryTek           | AT32F407AVGT7    | Cortex-M4 | 1        | 1024 KB         |                   |
| ArteryTek           | AT32F407RCT7     | Cortex-M4 | 1        | 256 KB          |                   |
| ArtervTek           | AT32E407RET7     | Cortex-M4 | 1        | 512 KB          |                   |
| ArteryTek           | AT32F407RGT7     | Cortex-M4 | 1        | 1024 KB         |                   |
| ArteryTek           | AT32F407USD      | Cortex-M4 | 1        | 48 Bytes        |                   |
| ArteryTek           | AT32F407VCT7     | Cortex-M4 | 1        | 256 KB          |                   |
| ArteryTek           | AT32F407VET7     | Cortex-M4 | 1        | 512 KB          |                   |
| ArteryTek           | AT32F407VGT7     | Cortex-M4 | 1        | 1024 KB         |                   |
| ArteryTek           | AT32F413_EXT_TY  | Cortex-M4 | 1        | 16 MB           |                   |
| ArteryTek           | AT32F413_EXT_TY  | Cortex-M4 | 1        | 1024 KB         |                   |
| ArteryTek           | AT32F413_EXT_TY  | Cortex-M4 | 1        | 2048 KB         |                   |
| ArteryTek           | AT32F413_EXT_TY  | Cortex-M4 | 1        | 4096 KB         |                   |
| ArteryTek           | AT32F413_EXT_TY  | Cortex-M4 | 1        | 8192 KB         |                   |
| ArteryTek           | AT32F413_EXT_TY  | Cortex-M4 | 1        | 16 MB           |                   |
| ArteryTek           | AT32F413_EXT_TY  | Cortex-M4 | 1        | 1024 KB         |                   |
| ArteryTek           | AT32F413_EXT_TY  | Cortex-M4 | 1        | 2048 KB         |                   |
| ArteryTek           | AT32F413_EXT_TY  | Cortex-M4 | 1        | 4096 KB         |                   |
| ArtervTek           | AT32F413 EXT TY  | Cortex-M4 | 1        | 8192 KB         |                   |

УСТРОЙСТВО ПРОГРАММИРОВАНИЯ АТ91

# Рисунок 2.30 – Окно выбора необходимого микроконтроллера

| SEGGER J-Flash Lite V7.54c | _ <b>-</b> ×                      |
|----------------------------|-----------------------------------|
| Device AT32F407RGT7        | Interface<br>JTAG V 4000 kHz V OK |

# Рисунок 2.31 – Окно выбора необходимого интерфейса и скорости

2.3.3.4 Далее откроется окно с основным рабочим полем, приведенное на рисунке 2.32. В данном окне в области «Target» отображаются раннее выбранные параметры: микроконтроллер, интерфейс и скорость. В области выбора прошивки «Data File (bin / hex / mot / srec / ...)» нажать на кнопку «...» и вызвать окно выбора файла прошивки. Выбрать файл данных с расширением «bin» так как показано на рисунке 2.33.

2.3.3.5 В области «Prog. addr. (bin file only)» указать начальный адрес flash-памяти микроконтроллера «0x08000000» так, как показано на рисунке 2.34.

# 2.3.3 Работа с программой JFlashLite

2.3.3.1 Программа «JFlashLite» является компонентом программы «J-Link» и предназначена для записи и очистки внутренней Flash-памяти микроконтроллеров.

2.3.3.2 Запустить программу «JFlashLite, которая находится в каталоге, выбранном при установке программы «J-Link», согласно 2.2.8.1 - 2.2.8.4. Откроется окно, приведенное на рисунке 2.29, в котором необходимо выбрать микроконтроллер. Выбор микроконтроллера производится нажатием кнопки «...». В открывшемся окне из списка микроконтроллеров в столбце «Device» выбрать AT32F407RGT7, или AT32F435VGT7, или AT91SAM7A3, или ATSAM3A4 и нажать кнопку «OK» так, как показано на рисунке 2.30.

2.3.3.3 Далее в окне необходимо выбрать интерфейс и скорость. В области «Interface» по нажатию кнопки «▼» выбрать интерфейс «JTAG». В области «Interface» по нажатию кнопки «▼» выбрать скорость «4000 kHz», согласно рисунку 2.31.

| evice | Interface |
|-------|-----------|
|       |           |

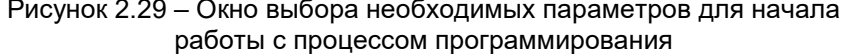

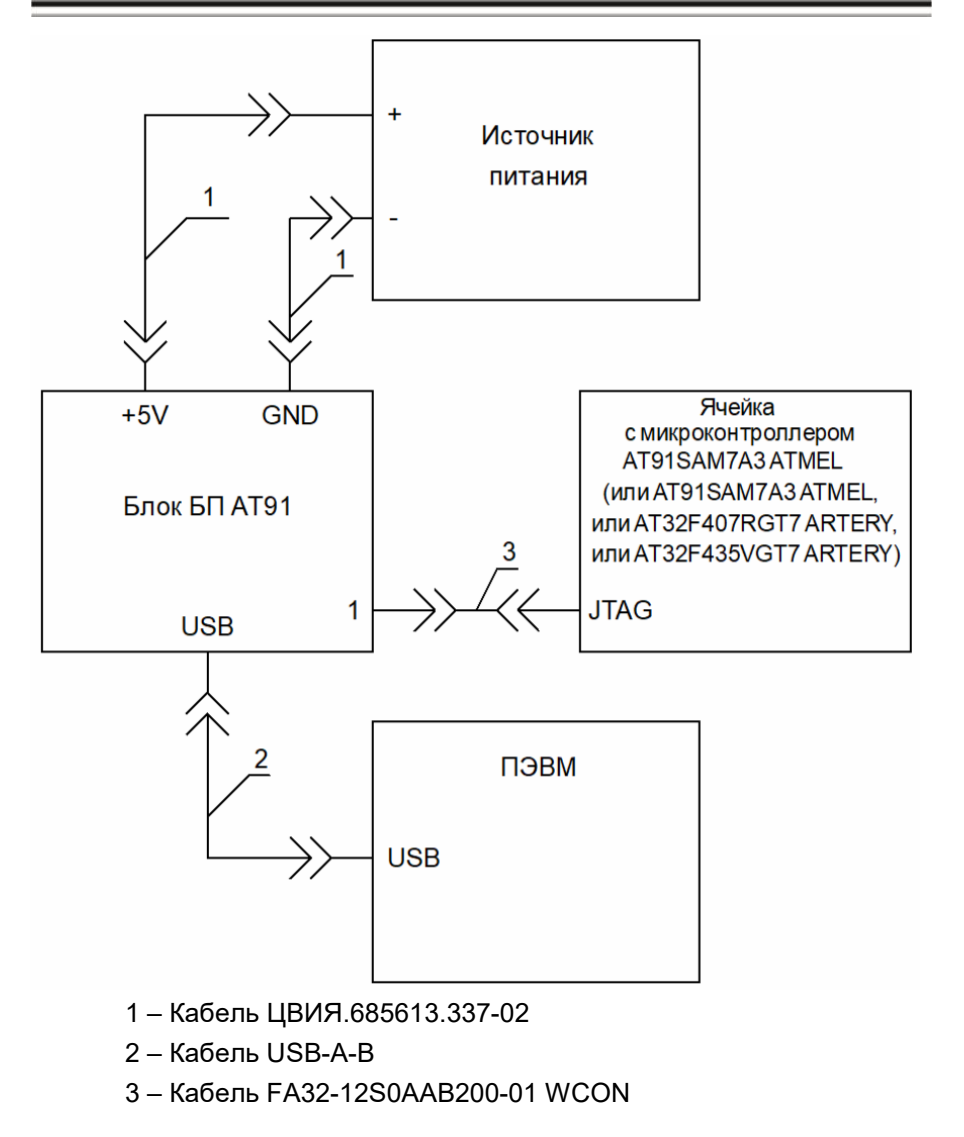

Рисунок 2.1 – Схема рабочего места

# ЦВИЯ.468224.019 РЭ

# 2.2.6 Инсталляция драйвера изделия

2.2.6.1 Через кабель USB-A-В подключить изделие к USB-порту ПЭВМ.

2.2.6.2 В появившемся окне «Мастера обновления оборудования», приведенном на рисунке 2.2, выбрать пункт «Установка из указанного места» и нажать кнопку «Далее».

2.2.6.3 В следующем окне, приведенном на рисунке 2.3 необходимо:

 выбрать пункт «Выполнить поиск наиболее подходящего драйвера в указанных местах»;

установить галочку под пунктом «Включить следующее место поиска»;

 нажатием на кнопку «Обзор», указать в качестве места поиска файл драйвера из директории drivers (для 32-битной операционной системы из директории drivers\x86, для 64-битной операционной системы из директории drivers\x64) на диске с программой «SAM-PROG» ЦВИЯ.00740-01 12 01;

нажать на кнопку «Далее».

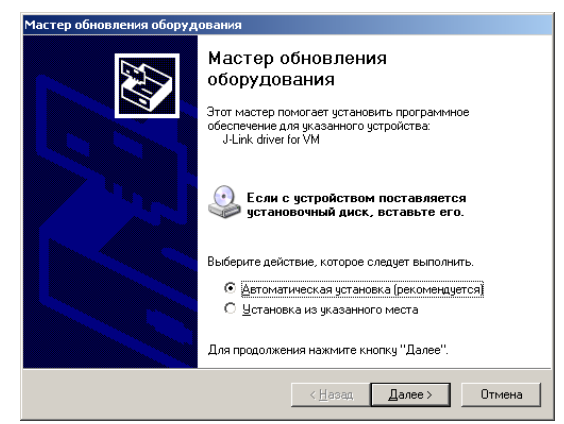

Рисунок 2.2 - Окно «Мастер обновления оборудования»

нужный файл данных (файл должен находиться в директории, название которой состоит только из символов английского алфавита);

УСТРОЙСТВО ПРОГРАММИРОВАНИЯ АТ91

 убедится, что в поле «address» стоит величина 0x100000 для микроконтроллера AT91SAM7A3 или 0x80000 для микроконтроллера ATSAM3A4;

нажать на кнопку «Compare sent file with memory».

При этом должно появиться окно с результатом сравнения, в котором указано, совпадает ли файл данных с указанной областью памяти. Рисунок 2.27 для микроконтроллера AT91SAM7A3, рисунок 2.28 для микроконтроллера ATSAM3A4.

|       | 💽 Compa | arison Result                                                                           |    |
|-------|---------|-----------------------------------------------------------------------------------------|----|
|       | (į)     | Sent file & Memory area content (address: 0x100000, size: 262144 bytes) match exactly ! |    |
|       |         | ОК                                                                                      |    |
| Рисун | ок 2.27 | – Окно с результатом сравнения для микроконтро<br>АТ91SAM7A3                            | лл |
|       |         |                                                                                         |    |

| 💽 Compa      | arison Result                                                                          |
|--------------|----------------------------------------------------------------------------------------|
| <b>i</b>     | Sent file & Memory area content (address: 0x80000, size: 262144 bytes) match exactly ! |
|              | ОК                                                                                     |
| Рисунок 2.28 | – Окно с результатом сравнения для микроконтр                                          |

ATSAM3A4

2.3.2.7 Для очистки Flash-памяти необходимо:

- выбрать закладку «Flash»;
- в поле «Scripts» выбрать «Flash Erase All»;
- нажать кнопку «Execute».

Примечание – После очистки Flash-памяти микроконтроллера ATSAM3A4 необходимо дополнительно в поле «Scripts» выбрать «Boot from ROM (GPNVM1)» и нажать кнопку «Execute».

### УСТРОЙСТВО ПРОГРАММИРОВАНИЯ АТ91

При записи возможно появление окна блокирования участков памяти, приведенное на рисунке 2.26. При появление нажать кнопку «Нет».

| 💽 Lock I | region(s)                              |                              | ×    |
|----------|----------------------------------------|------------------------------|------|
| ?        | Do you want to lock i<br>"Yes" Lock it | nvolved lock region(s) (0 to | 63)? |
|          | Дa                                     | Нет                          |      |

Рисунок 2.26 – Окно блокировки участков памяти

После программирования микроконтроллера ATSAM3A4 необходимо дополнительно в поле «Scripts» выбрать «Boot from Flash (GPNVM1)» и нажать кнопку «Execute».

2.3.2.5 Для чтения данных из внутренней Flash-памяти микроконтроллера необходимо:

– выбрать закладку «Flash»;

 нажатием на кнопку «<sup>2</sup>/<sup>2</sup>/<sup>3</sup>» рядом с полем «Receive File Name» вызвать диалоговое окно создания файла, где будут сохранены данные (файл должен находиться в директории, название которой состоит только из символов английского алфавита);

ввести имя файла, нажать кнопку «Сохранить»;

– убедится, что в поле «address» стоит величина 0x100000 для микроконтроллера AT91SAM7A3 или 0x80000 для микроконтроллера ATSAM3A4;

– в поле «Size (For Receive File)» указать считываемый объем

данных - 0х40000 байт;

нажать на кнопку «Receive File».

2.3.2.6 Для сравнения данных, записанных в микроконтроллер с данными, хранящимися в файле, необходимо:

выбрать закладку «Flash»;

нажатием на кнопку «<sup>2</sup>» рядом с полем «Send File
 Name» вызвать диалоговое окно выбора файла, где требуется указать

### ЦВИЯ.468224.019 РЭ

| Частер обновления оборудования                                                                                                    |  |  |  |  |  |  |
|----------------------------------------------------------------------------------------------------|--|--|--|--|--|--|
| Задайте параметры поиска и установки.                                                                                                    |  |  |  |  |  |  |
| Выполнить поиск наиболее подходящего драйвера в указанных местах.                                                                                                    |  |  |  |  |  |  |
| Используйте флажки для сужения или расширения области поиска, включающей<br>по умолчанию покальные патки и съемные носители. Будет установлен наиболее<br>подходщий драйеер.                                              |  |  |  |  |  |  |
| Поиск на сменных носителях (дискетах, компакт-дисках)                                                                                                    |  |  |  |  |  |  |
| Включить следующее место поиска:                                                                                                    |  |  |  |  |  |  |
| <u> </u>                                                                                                    |  |  |  |  |  |  |
| О Не выполнять поиск. Я сам выберу нужный драйвер.                                                                                                    |  |  |  |  |  |  |
| <ul> <li>Тот переключетель применается ла выбора драйвера устройства из списка.</li> <li>Windows не может гарантировать, что выбранный вами драйвер будет наиболее<br/>подходящим для имеющегося оборудования.</li> </ul> |  |  |  |  |  |  |
| < <u>Н</u> азад Далее > Отмена                                                                                                    |  |  |  |  |  |  |

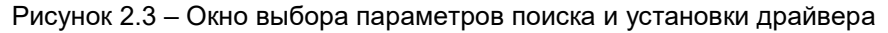

2.2.6.4 На предупреждение Windows ответить «Все равно продолжить». Окно с информацией о совместимости приведено на рисунке 2.4.

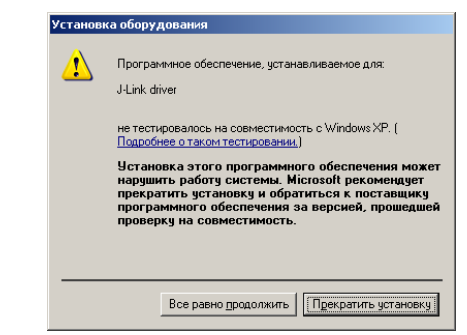

Рисунок 2.4 – Окно с информацией о совместимости

2.2.6.5 Для завершения работы мастера обновления оборудования нажать кнопку «Готово» в окне, приведенном на рисунке 2.5.

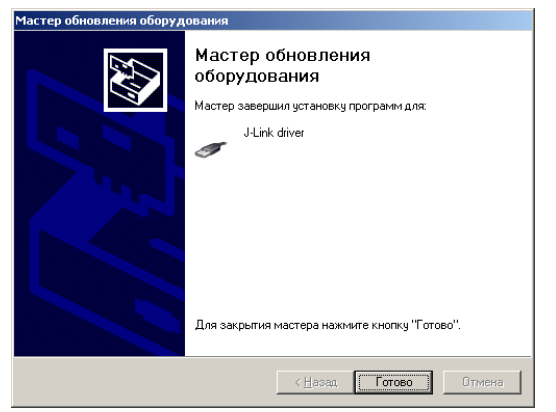

Рисунок 2.5 – Окно завершения установки драйвера

### 2.2.7 Инсталляция программы «SAM-BA»

2.2.7.1 Установите поставляемый с изделием диск CD-R с программным обеспечением «SAM-PROG». Переместитесь в каталог программы «SAM-PROG» ЦВИЯ.00740-01 12 01 и запустите на исполнение файл «sam-ba\_2.14.exe».

2.2.7.2 В открывшемся окне программы установки, приведенном на рисунке 2.6, убедитесь в правильном выборе версии инсталляционного пакета и нажмите клавишу «Next». В противном случае нажмите кнопку «Cancel».

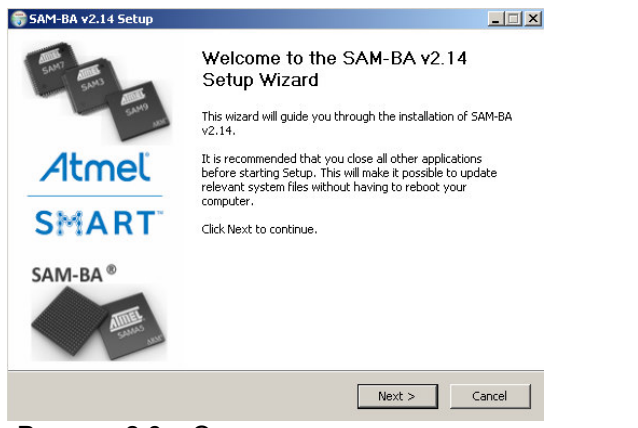

Рисунок 2.6 – Окно программы установки

| 🔚 Extern | nal RAM init                                                                                               |     | X |  |  |  |  |
|----------|----------------------------------------------------------------------------------------------------|-----|---|--|--|--|--|
| <u>.</u> | External RAM initialization failed.<br>External RAM access is required to run applet:<br>Continue anyway ? |     |   |  |  |  |  |
|          | Да                                                                                                    | Нет |   |  |  |  |  |

2.3.2.3 Для просмотра содержимого памяти микроконтроллера ячейки необходимо:

 задать стартовый адрес начала просмотра «Start Address:» 0x100000 для микроконтроллера AT91SAM7A3 или 0x80000 для микроконтроллера ATSAM3A4;

 – задать размер просматриваемой области в байтах «Size in byte(s):» 250;

указать формат представления данных «Display format»;

нажать на кнопку «Refresh».

При этом в окне просмотра должны появиться запрашиваемые данные.

2.3.2.4 Для записи файла данных во внутреннюю Flash-память микроконтроллера необходимо:

- выбрать закладку «Flash»;

 нажатием на кнопку «<sup>2</sup>» рядом с полем «Send File Name» вызвать диалоговое окно выбора файла, где требуется указать нужный файл данных (файл должен находиться в директории, название которой состоит только из символов английского алфавита);

 убедится, что в поле «address» стоит величина 0x100000 для микроконтроллера AT91SAM7A3 или 0x80000 для микроконтроллера ATSAM3A4;

нажать на кнопку «Send File».

При этом должен начаться процесс записи файла во внутреннюю Flash-память микроконтроллера. В случае появления окна "TIME OUT", не закрывая окно с данным сообщением и не отстыковывая программатор, еще раз запустить программу SAM-BA и продолжить программирование.

Рисунок 2.25 – Окно инициализации внешней памяти

УСТРОЙСТВО ПРОГРАММИРОВАНИЯ АТ91

– нажать кнопку «Connect» для установления связи с изделием, при этом должно появиться окно, показанное на рисунке 2.22.

В случае, если после нажатия кнопки «Connect» появляется окно, показанное на рисунке 2.23, необходимо обновить драйвер внутреннего эмулятора, для этого нажмите кнопку «Да».

В случае, если после нажатия кнопки «Connect» появляется окно, показанное на рисунке 2.24, необходимо установить галочку в пункте «Do not show this message again for today» и нажать кнопку «OK».

При установлении связи с микроконтроллером ATSAM3A4 после нажатия кнопки «Connect» должно появиться окно, показанное на рисунке 2.25, нажать кнопку «Да».

| J-Link ¥4 | .28b Firmware update 🔀                                                                                                    |  |  |  |  |  |  |
|-----------|----------------------------------------------------------------------------------------------------|--|--|--|--|--|--|
| ?         | A new firmware version is available for the connected emulator.<br>Do you want to update to the latest firmware version ?                             |  |  |  |  |  |  |
|           | NOTE: Updating to the latest firmware version is strongly recommended.<br>New features / improvements may not be available without a firmware update. |  |  |  |  |  |  |
|           | Да Нет                                                                                                    |  |  |  |  |  |  |

Рисунок 2.23 – Окно обновления драйвера внутреннего эмулятора

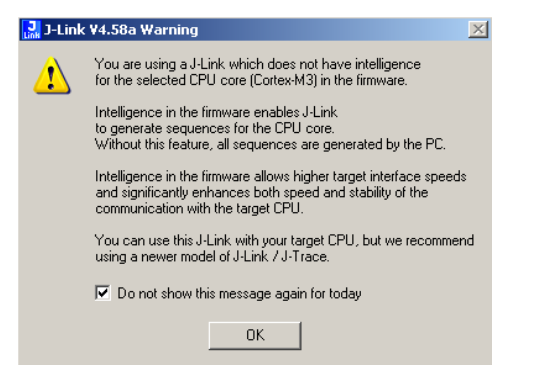

Рисунок 2.24 – Окно с информацией о работе с ядром Cortex-M3

2.2.7.3 Далее, в окне лицензионного соглашения, приведенное на рисунке 2.7, необходимо ознакомиться и согласится с предлагаемым лицензионным соглашением, нажав на кнопку «I Agree».

| SAM-BA v2.14 Setup                                                                                                    |                                                                                                    |
|----------------------------------------------------------------------------------------------------|----------------------------------------------------------------------------------------------------|
|                                                                                                    | License Agreement<br>Please review the license terms before installing SAM-BA v2.14.                                                                                                    |
| Press Page Down to se                                                                                                    | e the rest of the agreement.                                                                                                    |
| LIMITED LICENSE AGR<br>(ATMEL SAM-BA)                                                                                                    | EEMENT                                                                                                    |
| You ("Developer" or "Y<br>carefully and thorough<br>content ("Software") p<br>USING ANY SOFTWAR<br>THE TERMS OF THIS A<br>OF THIS AGREEMENT,<br>OF, OR USE THE SOFT | ou") must read this Limited License Agreement (this "Agreement")<br>ly before downloading, installing, and/or using any software or<br>rovided herewith. BY DOWNLOADING, INSTALLING AND/OR<br>E OR CONTENT, YOU ARE CONFIRMING YOUR ACCEPTANCE OF<br>RECEMENT. IF YOU DO NOT ACREE TO BE DOUND BY THE TERMS<br>THEN DO NOT DOWNLOAD, INSTALL/COMPLETE INSTALLATION<br>WARE OR CONTENT. |
| If you accept the terms<br>agreement to install SA                                                                                                    | : of the agreement, click I Agree to continue. You must accept the<br>M-BA v2.14.                                                                                                    |
| Vullsoft Install System v2.                                                                                                    | 45                                                                                                    |
|                                                                                                    |                                                                                                    |

Рисунок 2.7 – Окно лицензионного соглашения

2.2.7.4 Далее необходимо ознакомиться с комментариями к версии программного обеспечения и нажать на кнопку «Next» в окне, приведенном на рисунке 2.8.

| Release note<br>5AM-BA Release Notes<br>Release version: 2.14<br>Release date: 2014 | License Agree<br>Please review t                               | e <b>ment</b><br>the license terms                        | before installing 5/                     | AM-BA v2.14 |
|-------------------------------------------------------------------------------------|----------------------------------------------------------------|-----------------------------------------------------------|------------------------------------------|-------------|
| Release note<br>5AM-BA Release Notes<br>Release version: 2.14<br>Release date: 2014 |                                                                |                                                           |                                          |             |
| 5AM-BA Release Notes<br>Release version: 2.14<br>Release date: 2014                 |                                                                |                                                           |                                          |             |
| Release version: 2.14<br>Release date: 2014                                         |                                                                |                                                           |                                          | <u>^</u>    |
|                                                                                     |                                                                |                                                           |                                          |             |
| 1 Overview                                                                          |                                                                |                                                           |                                          |             |
| The SAM Boot Assistant of<br>programming different Al<br>dynamic linked library (DL | (SAM-BA) software<br>tmel AT91SAM devic<br>L), the sam-ba.dll. | provides a mean:<br>tes. They are bas<br>SAM-BA use the l | s of easily<br>sed on a common<br>DLL to | -           |
| If you accept the terms o<br>acceement to install SAM                               | f the agreement, cl<br>BA v2 14                                | ick I Agree to cor                                        | ntinue. You must a                       | ccept the   |

Рисунок 2.8 – Окно с комментариями к версии программного обеспечения

### УСТРОЙСТВО ПРОГРАММИРОВАНИЯ АТ91

2.2.7.5 Для изменения названия каталога воспользуетесь кнопкой «Browse...» в окне, приведенном на рисунке 2.9, и в открывшемся окне измените название каталога, после чего нажмите кнопку «OK». На экране вновь появится окно, где будет указан новый выбранный путь. Нажатием кнопки «Next» перейдите к следующему этапу.

| 🗑 SAM-BA v2.14 Setup                                     |                                                                              |                           |
|----------------------------------------------------------|------------------------------------------------------------------------------|---------------------------|
|                                                          | Choose Install Location<br>Choose the folder in which to install S           | AM-BA v2.14.              |
| Setup will install SAM-BA v<br>Browse and select another | .14 in the following folder. To install in a folder. Click Next to continue. | ı different folder, click |
| Destination Folder                                       | lisam-ba_2.14                                                                | Browse                    |
| Space required: 62.0MB<br>Space available: 2.4GB         |                                                                              |                           |
| manoors anavali by 300111 YEA10                          | < Back                                                                       | Next > Cancel             |

Рисунок 2.9 – Окно выбора папки установки

2.2.7.6 С помощью окна выбора стартового имени программы, приведенного на рисунке 2.10, в меню «Пуск» в разделе «Программы» создается каталог с ярлыком для запуска программы «SAM-BA». Название каталога можно отредактировать в соответствующей строке. Нажатием кнопки «Install» начинается процесс установки программ. При этом открывается окно, приведенное на рисунке 2.11, где отображается последовательность инсталляции. По окончании установки нажмите кнопку «Next».

### УСТРОЙСТВО ПРОГРАММИРОВАНИЯ АТ91

### ЦВИЯ.468224.019 РЭ

|                                                                                                    | rsamja4_on_san                                                                         | n3x4-ek                                |                            |                 |                                      |                                                                                                    |
|----------------------------------------------------------------------------------------------------|----------------------------------------------------------------------------------------|----------------------------------------|----------------------------|-----------------|--------------------------------------|----------------------------------------------------------------------------------------------------|
| File Script File Hel                                                                                                    | lp                                                                                     |                                        |                            |                 |                                      |                                                                                                    |
| at91sam3×4-ek Memory                                                                                                    | y Display                                                                              |                                        |                            |                 |                                      |                                                                                                    |
| Start Address : 0x2000<br>Size in byte(s) : 0x100                                                                                                    | 00000 Refresh                                                                          | Display format                         | -bit O 16-bit 🖲            | 32-bit Set spec | ed for JTAG<br>kHz Apply             | Applet traces on DBGU                                                                                                    |
| 0x20000000                                                                                                    | 0x00000000                                                                             | 0x0000001                              | 0x00000000                 | 0x00000000      |                                      | 4                                                                                                    |
| 0x20000010                                                                                                    | 0x00000000                                                                             | 0x00000000                             | 0x00000000                 | 0x00000E1B      |                                      |                                                                                                    |
| 0x20000020                                                                                                    | 0x00000EB9                                                                             | 0x0001C200                             | 0x00080000                 | 0x00000000      |                                      |                                                                                                    |
| 0x20000030                                                                                                    | 0x00000000                                                                             | 0x00430209                             | 0xC0000102                 | 0x00040932      |                                      |                                                                                                    |
| 0x20000040                                                                                                    | 0x02020100                                                                             | 0x24050000                             | 0x05011000                 | 0x01000124      |                                      |                                                                                                    |
| 0220000050                                                                                                    | 0~00022404                                                                             | 0v00062405                             | 0v83050701                 | 0v10004003      | -                                    |                                                                                                    |
| Download / Upload F                                                                                                    | ile                                                                                    |                                        |                            | <b>2</b>        | Send                                 | File                                                                                                    |
| Download / Upload F<br>Send File Name :<br>Receive File Name :                                                                                                    | ile                                                                                    |                                        |                            | 월<br>           | Send<br>Receive                      | File                                                                                                    |
| Download / Upload F<br>Send File Name :<br>Receive File Name :<br>Address : C                                                                                                    | )x80000 Size                                                                           | (For Receive File) :                   | 0×1000 bvte(s)             | <u>کا</u>       | Send<br>Receive<br>Compare sent file | File<br>5 File                                                                                                    |
| Download / Upload F<br>Send File Name :<br>Receive File Name :<br>Address :                                                                                                    | Dx80000 Size                                                                           | (For Receive File) : [                 | 0×1000 byte(s)             |                 | Send<br>Receive<br>Compare sent file | File<br>9 File<br>9 with memory                                                                                                    |
| Download / Upload F<br>Send File Name :<br>Receive File Name :<br>Address : C<br>Scripts                                                                                                    | 0x80000 Size                                                                           | (For Receive File) : [                 | 0×1000 byte(s)             |                 | Send<br>Receive<br>Compare sent file | File<br>5 File<br>9 with memory                                                                                                    |
| Download / Upload F<br>Send File Name :<br>Receive File Name :<br>Address :<br>Scripts<br>Boot from Flash (GPN)                                                                                           | 0x80000 Size                                                                           | (For Receive File) :                   | 0x1000 byte(s)             |                 | Send<br>Receive<br>Compare sent file | File                                                                                                    |
| Download / Upload F<br>Send File Name : [<br>Receive File Name : ]<br>Address : [<br>Scripts<br>Boot from Flash (GPN)                                                                                     | ile<br>0x80000 Size<br>VM1)                                                            | (For Receive File) :                   | 0x1000 byte(s)             |                 | Send<br>Receive<br>Compare sent file | File SFile                                                                                                    |
| Download / Upload F<br>Send File Name : [<br>Receive File Name : ]<br>Address : [C<br>Scripts<br>Boot from Flash (GPN)<br>ading history file                                                              | ile<br>Dx80000 Size<br>WM1)<br>O events added                                          | (For Receive File) :                   | 0x1000 byte(s) Execute     |                 | Send<br>Receive<br>Compare sent file | File<br>File<br>e with memory                                                                                                    |
| Download / Upload F<br>Send File Name : [<br>Receive File Name : ]<br>Address : [C<br>Scripts<br>Boot from Flash (GPW<br>ading history file (<br>M*BA console displa<br>amba 2:14) 1 %                    | ile<br>Dx80000 Size<br>VM1)<br>O events added<br>ay active (Tcl8.5.5                   | (For Receive File) : [                 | 0x1000 byte(s)             |                 | Send<br>Receive<br>Compare sent file | File 5 File 9 with memory 9                                                                                                    |
| Download / Upload F<br>Send File Name :<br>Receive File Name :<br>Address : C<br>Scripts<br>Boot from Flash (GPW<br>ading history file C<br>Wh-BA console displat<br>arm-ba_2.14) 1 %<br>arm-ba_2.14) 1 % | WM1)<br>O events added<br>ay active (Tcl8.5.5                                          | (For Receive File) :  <br>             | Dx1000 byte(s)     Execute |                 | Send<br>Receiv<br>Compare sent fil   | File STILE STILE S |
| Download / Upload F<br>Send File Name :<br>Receive File Name :<br>Address : C<br>Scripts<br>Boot from Flash (GPW<br>Ading history file 0<br>M-BA console displa<br>am-ba_2.14) 1 %<br>am-ba_2.14) 1 %     | ile<br>Dx80000 Size<br>WM1)<br>O events added<br>ay active (TcI8.5.5                   | (For Receive File) :                   | 0x1000 byte(s)             |                 | Send<br>Receiv<br>Compare sent file  | File Stile                                                                                                    |
| Download / Upload F<br>Send File Name :<br>Receive File Name :<br>Address :<br>Boot from Flash (GPN'<br>adding history file (<br>MM-BA console displa<br>am-ba_2.14) 1 %<br>am-ba_2.14) 1 %               | ile<br>Dx80000 Size<br>WM1)<br>O events added<br>D events added<br>ay active (Tcl8.5.5 | (For Receive File) :  <br>7 / Tk8.5.9) | 0x1000 byte(s)             |                 | Send<br>Receive<br>Compare sent file | File s File                                                                                                    |

Рисунок 2.21 – Рабочее окно программы

2.3.2.2 Для запуска окна программы «SAM-BA» необходимо:

через меню «Пуск» или иконку быстрого запуска загрузить программу «SAM-BA»;

– в появившемся окне, приведенном на рисунке 2.22, в пункте «Select the connection» выбрать «\jlink\ARM0\SN:xxx», где xxx – серийный номер платы», в пункте «Select your board» выбрать «at91sam7a3-ek» для работы с микроконтроллером AT91SAM7A3 и «at91sam3a4\_on\_sam3x4-ek» для работы с микроконтроллером ATSAM3A4;

| SAM-BA 2.14               |                           | <u> </u> |
|---------------------------|---------------------------|----------|
| Select the connection :   | \jlink\ARM0\SN:26000710   |          |
| Select your board :       | at91sam3a4_on_sam3x4-ek 💌 |          |
| JLink TimeoutMultiplier : | 0 💌                       |          |
|                           | Customize lowlevel        |          |
|                           |                           |          |
| Connect                   | Exit                      |          |

Рисунок 2.22 – Окно выбора типа контроллера

- включить питание ПЭВМ;
- включить источник питания;

– подключить кабель FA32-12S0AAB200-01 WCON к программируемой ячейке с микроконтроллерами AT91SAM7A3 ATMEL, ATSAM3A4 ATMEL или с микроконтроллерами AT32F407RGT7 ARTERY, AT32F435VGT7 ARTERY, соблюдая правильность подключения (маркировка красным цветом на кабеле должна совпадать с маркировкой «1» на подключаемой ячейке).

2.3.1.2 Порядок включения изделия при использовании питания от USB-порта:

установить тумблер переключения питания на положение «USB»;

подключить кабель USB-A-B к USB-порту ПЭВМ;

подключить кабель USB-A-B к соединителю «USB» изделия;

включить питание ПЭВМ;

– подключить кабель FA32-12S0AAB200-01 WCON к программируемой ячейке с микроконтроллерами AT91SAM7A3 ATMEL, ATSAM3A4 ATMEL или с микроконтроллерами AT32F407RGT7 ARTERY, AT32F435VGT7 ARTERY, соблюдая правильность подключения (маркировка красным цветом на кабеле должна совпадать с маркировкой «1» на подключаемой ячейке).

# 2.3.2 Работа с программой «SAM-BA»

2.3.2.1 Программа «SAM-BA» предназначена для просмотра всей памяти, а также чтения, записи, сравнения данных микроконтроллера AT91SAM7A3 (или ATSAM3A4) и очистки внутренней Flash-памяти. Общий вид окна программы представлен на рисунке 2.21.

| 6 6                                   | Choose Start Menu Folder               |                         |
|---------------------------------------|----------------------------------------|-------------------------|
|                                       | Choose a Start Menu folder for the S   | 5AM-BA v2.14 shortcut   |
| Colort the Chart Manu folds           | s in which you would like to mente the | nyanyan'a diavia dia Vi |
| can also enter a name to cr           | eate a new folder.                     | programs shortcuts. H   |
| Atmoli CAM RA U2 14                   |                                        |                         |
| AdmentoAMP6A V2.14                    |                                        |                         |
| /-2IP<br>Accessories                  |                                        |                         |
| AcKRR                                 |                                        |                         |
| Administrative Tools                  |                                        |                         |
| Adobe LiveCycle ES2                   |                                        |                         |
| Altium Designer Summer 09             | Viewer                                 |                         |
| Altium Designer Winter 09             |                                        |                         |
| Atmel                                 |                                        |                         |
| ATMEL Corporation                     |                                        |                         |
| CANWISE-3.7                           |                                        |                         |
| Cassaha                               |                                        |                         |
| Cassete                               |                                        |                         |
| Cassete<br>oft Install System v2.45 – |                                        |                         |

УСТРОЙСТВО ПРОГРАММИРОВАНИЯ АТ91

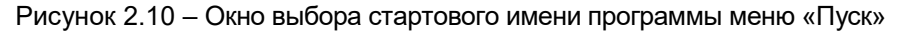

| 🍔 SAM-BA v2.14 Setup          |                                                                  | <u> </u> |
|-------------------------------|------------------------------------------------------------------|----------|
|                               | Installing<br>Please wait while SAM-BA v2.14 is being installed. |          |
| Extract: SAM4S16B.h           |                                                                  |          |
| Show details                  |                                                                  |          |
|                               |                                                                  |          |
|                               |                                                                  |          |
|                               |                                                                  |          |
| Nullsoft Install System v2.45 |                                                                  |          |
|                               | < Back Next >                                                    | Gancel   |

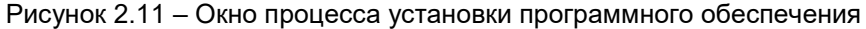

2.2.7.7 В открывшемся окне, приведенном на рисунке 2.12, установите галочки для создания ярлыков вызова программы «SAM-BA» на рабочем столе и панели быстрого запуска, а затем нажмите кнопку «Next».

### УСТРОЙСТВО ПРОГРАММИРОВАНИЯ АТ91

| <b>5 SAM-BA v2</b> . | 14 Setup<br>Create shortcuts |        |
|----------------------|------------------------------|--------|
|                      | SAM-BA Shortcuts             |        |
| Nullsoft Install Sy  | /stem V2:45                  | Cancel |

Рисунок 2.12 – Окно создания ярлыков программного обеспечения

2.2.7.8 Для завершения установки в появившемся окне, приведенном на рисунке 2.13, уберите галочку в пункте «USB Notice» и нажмите кнопку «Finish».

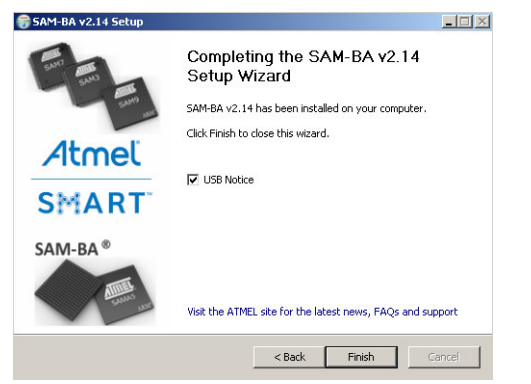

Рисунок 2.13 – Окно завершения установки

2.2.7.9 Если в 2.2.7.5 название каталога не было изменено, то доступ к установленной программе производится через кнопку «Пуск», далее меню «Программы», «Atmel», «SAM-BA v2.14», где содержатся иконки основной и вспомогательных программ, а также справочная информация.

Примечание – Для запуска программ можно воспользоваться ярлыками быстрого запуска, созданными в 2.2.7.7.

# Setup AT32 MCU Device AddOn to Segger V2.0.2 This SETUP program installs: AT32 MCU Device AddOn to Segger This AddOn will install into the following product folder. To install to this folder, press "Start". To install to a different folder, press "Browse" and select another folder. Support Segger 11 ink V620C and above

ЦВИЯ.468224.019 РЭ

- 32

| Support Segger JLink V620C and above.                     |              |
|-----------------------------------------------------------|--------------|
| Destination Folder                                        |              |
| C:\Program Files\SEGGER\JLink_V754c                       | ▼ Browse     |
| Setup has performed all requested operations successfully |              |
|                                                           | Start Cancel |

Рисунок 2.20 – Окно установки конфигураций микроконтроллера Artery в список устройств программы «J-Flash Lite»

2.2.8.7 Отсоединить кабель USB-A-B от изделия. Выключить ПЭВМ.

# 2.3 Использование изделия

УСТРОЙСТВО ПРОГРАММИРОВАНИЯ АТ91

### 2.3.1 Порядок включения изделия

2.3.1.1 Порядок включения изделия при использовании внешнего питания:

 подключить источник питания к соединителям «+5V» и «GND» изделия;

установить тумблер переключения питания на положение «ВНЕШН.»;

– установить на источнике питания GB1 напряжение  $(5,0 \pm 0,1)$  B;

подключить кабель USB-A-B к USB-порту ПЭВМ;

 подключить кабель USB-A-B к соединителю «USB» изделия; 2.2.8.7 Для завершения установки в появившемся окне, приведенном на рисунке 2.19, нажмите кнопку «Finish».

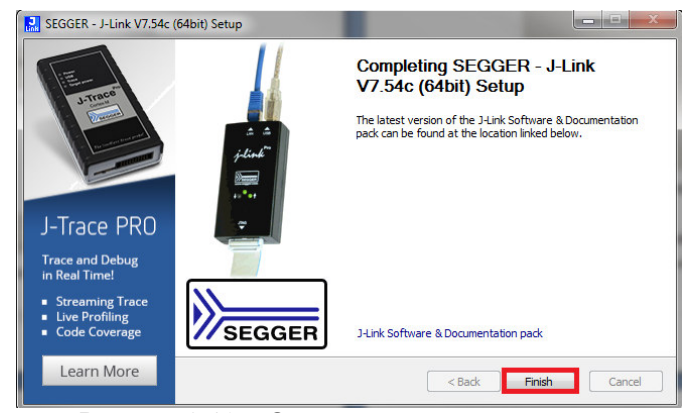

Рисунок 2.19 – Окно завершения установки

2.2.8.8 После успешной установки программы «J-Link» необходимо в ее список микроконтроллеров добавить микроконтроллеры фирмы Artery следующим образом:

CD-R С программным обеспечением – на лиске переместитесь в программы «JLink-Artery» каталог ЦВИЯ.02421-01 12 01 и запустите исполнение файл на «Segger AT32MCU AddOn.exe»;

– в открывшемся окне выбрать путь к каталогу, по которому располагаются установленные файлы программы «J-Link» и нажать кнопку «Start». Должно появиться сообщение «Setup has performed all requested operations successfully», оповещающее об успешной установке конфигурации ядер микроконтроллера Artery, как показано на рисунке 2.20.

### 2.2.8 Инсталляция программы «J-Link»

УСТРОЙСТВО ПРОГРАММИРОВАНИЯ АТ91

2.2.8.1 Установите поставляемый с изделием диск CD-R с программным обеспечением. Переместитесь в каталог программы «JLink-Artery» ЦВИЯ.02421-01 12 01 и установите программу «J-Link» запустив на исполнение файл «JLink\_Windows\_V7.54c\_i386» или «JLink\_Windows\_V7.54c\_x86\_64» в зависимости от установленной на ПЭВМ операционной системы 32-битной или 64-битной соответственно.

2.2.8.2 В открывшемся окне программы установки, приведенной на рисунке 2.14, нажмите клавишу «Next».

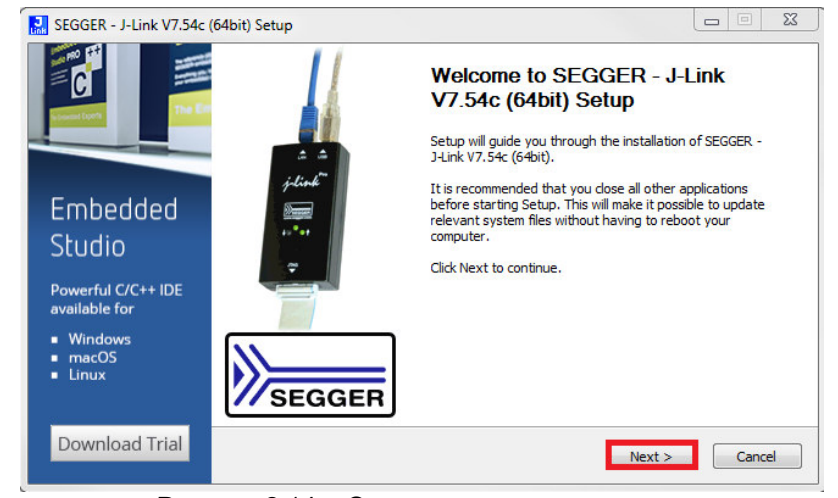

Рисунок 2.14 – Окно программы установки

2.2.8.3 Далее, в окне лицензионного соглашения, приведенном на рисунке 2.15, необходимо ознакомится и согласиться с предлагаемым лицензионным соглашением, нажав на кнопку «I Agree».

### УСТРОЙСТВО ПРОГРАММИРОВАНИЯ АТ91

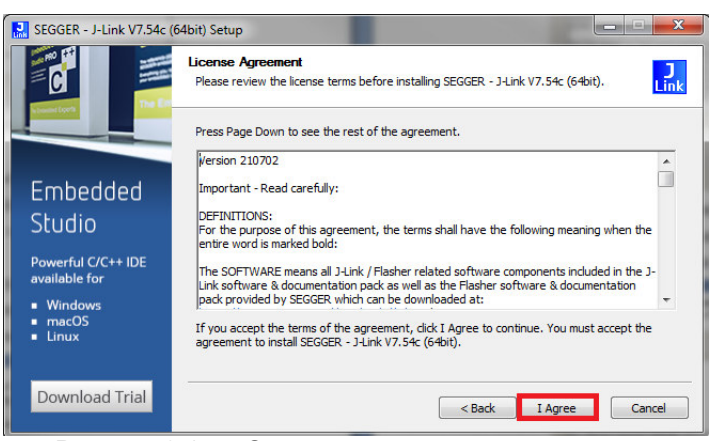

Рисунок 2.15 – Окно лицензионного соглашения

2.2.8.4 Далее необходимо ознакомиться с дополнительными компонентами установки, выбрать необходимые параметры посредствам установки галочки в указанном на рисунке 2.16 месте, а также выбрать папку назначения, где будет располагаться установленная программа «J-Link» и ее файлы, нажатием кнопки «Instal» начнется процесс установки компонентов программы.

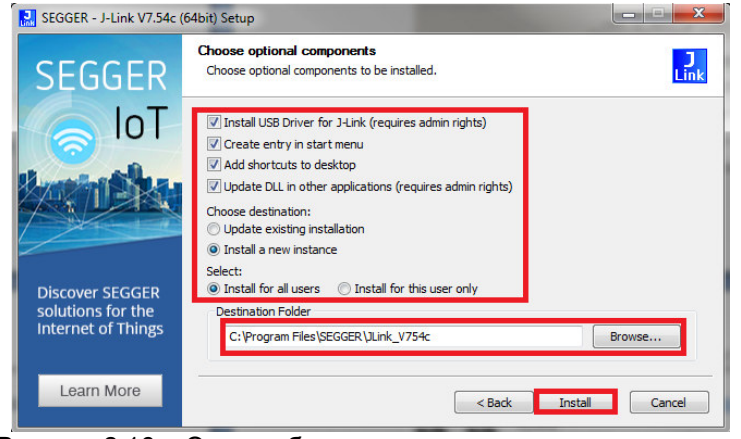

Рисунок 2.16 – Окно выбора компонентов установки и папки назначения

2.2.8.5 Далее в отрывшемся окне, приведенном на рисунке 2.17, необходимо нажать кнопку «Да», для предоставления права установки программы.

| 🤫 Контроль уч                      | етных записей пользователе           | ей 📃 💌                                                     |
|------------------------------------|--------------------------------------|------------------------------------------------------------|
| 👔 Разре<br>на этс                  | шить следующей про<br>эм компьютере? | грамме внести изменения                                    |
| J<br>Link                          | Имя программы:                       | J-Link software and<br>documentation pack setup<br>(64bit) |
|                                    | Проверенный издатель:                | SEGGER Microcontroller<br>GmbH                             |
|                                    | Источник файла:                      | Жесткий диск компьютера                                    |
| 🕑 Показать г                       | подробности                          | Да Нет                                                     |
| Настройка выдачи таких уведомлений |                                      |                                                            |

Рисунок 2.17 – Окно для согласия установки программы от имени администратора

2.2.8.6 После предоставления доступа к правам администратора начнется установка и откроется информационное окно, содержащее информацию об установленных приложениях, которые могут быть обновлены, приведенное на рисунке 2.18, в котором необходимо нажать кнопку «Ok».

| SEGGER J-Link DLL Updater V7.54c                                                                 | Committee of the local division of the local division of the local | And Descent of the |    |        |
|--------------------------------------------------------------------------------------------------|----------------------------------------------------------------------------------------------------|--------------------|----|--------|
| File Help                                                                                        |                                                                                                    |                    |    |        |
| 0 applications found that can be updated to V2                                                   | 54c of the J-Link software:                                                                                                    |                    |    |        |
|                                                                                                  |                                                                                                    |                    |    |        |
|                                                                                                  |                                                                                                    |                    |    |        |
|                                                                                                  |                                                                                                    |                    |    |        |
|                                                                                                  |                                                                                                    |                    |    |        |
|                                                                                                  |                                                                                                    |                    |    |        |
|                                                                                                  |                                                                                                    |                    |    |        |
|                                                                                                  |                                                                                                    |                    |    |        |
|                                                                                                  |                                                                                                    |                    |    |        |
|                                                                                                  |                                                                                                    |                    |    |        |
| Select None Select All                                                                           |                                                                                                    |                    |    |        |
| Select the ones you would like to replace by th<br>The previous version will be repared and kept | is version.<br>in the same folder, allowing manual                                                                                                    | Dundo"             |    |        |
| In case of doubt, do not replace existing DLL(s                                                  | ).                                                                                                    | r unuo .           |    |        |
| You can always perform this operation at a late                                                  | er time via start menu.                                                                                                    |                    | Ok | Cancel |

Рисунок 2.18 – Информационное окно об обновлении установленных ранее приложений